## Window 印表機安裝操作手冊

- 1. 請先確認使用之作業系統是 Windows7 或是 Windows10 的版本
- 2. 若為 Windows10 版本的作業系統, 請先依照最下方 "WIN10 禁用驅動強制簽名"操作手冊更改相關 設定後, 再進行安裝步驟 3, 若是 Windows10 以外的版本, 請直接依照下一步驟進行安裝
- 請至下載跳窗中文版或跳窗英文版列印軟體(可依自己喜好安裝) <u>https://www.kcis.ntpc.edu.tw/Docs/Files/跳窗中文版.rar</u> <u>https://www.kcis.ntpc.edu.tw/Docs/Files/跳窗英文版.rar</u>
- 4. 下載完成後執行印表機安裝程式

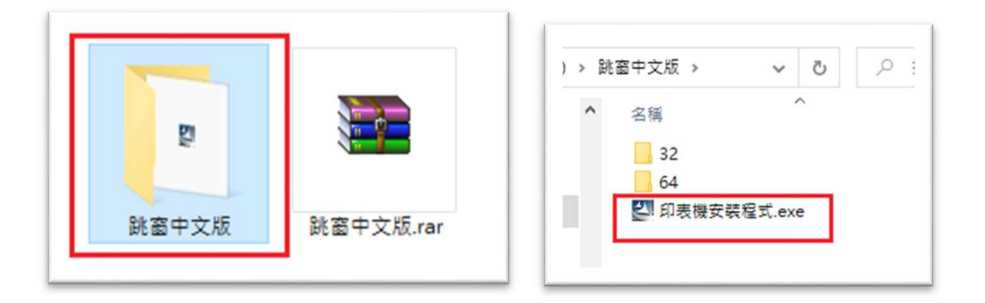

5. 輸入 172.16.84.80

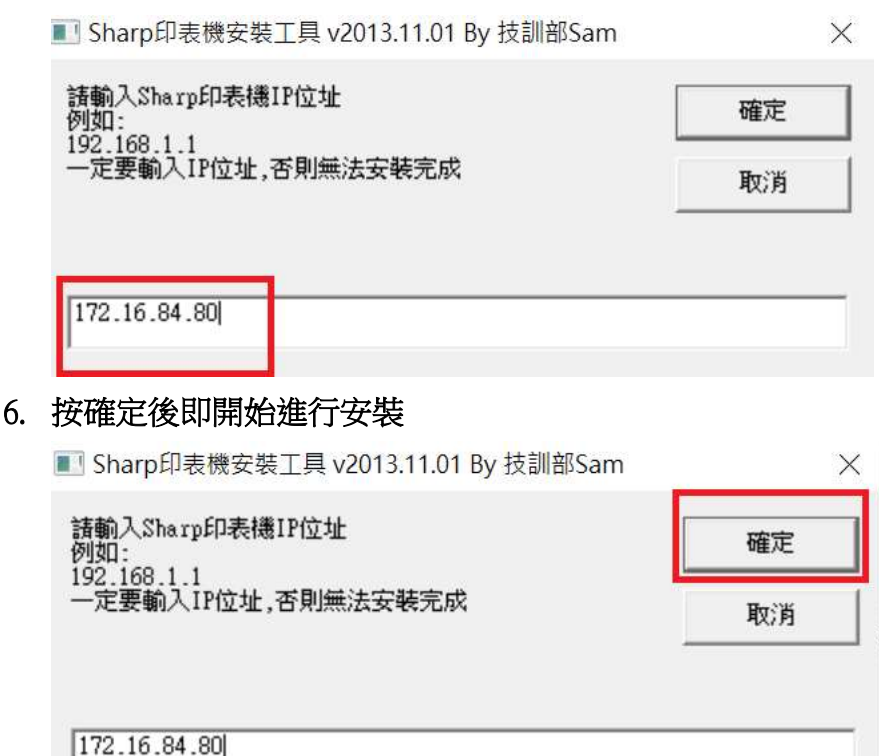

若為 Windows10 作業系統,按確定後還會出現以下畫面,請點選"仍然安裝此驅動程式軟體"

|                                                       | 不安裝此驅動程式軟算<br>您應該檢查製造商網站是否否                  | 豐(N)<br>自適用於您裝置的更新驅動程式                                 | 軟體               |
|-------------------------------------------------------|----------------------------------------------|--------------------------------------------------------|------------------|
|                                                       | 仍然安裝此驅動程式員<br>您只應該安裝從製造商網站員<br>來源的未簽署軟體可能會對於 | <mark>軟體( )</mark><br>或製造商提供之光碟上的驅動程<br>您的電腦造成傷害或竊取您的個 | 式軟體。來自其他<br>人資訊。 |
| 2 h .                                                 |                                              |                                                        |                  |
| 🕑 檢視                                                  | 詳細資料(D)                                      |                                                        |                  |
| ○ 檢視:                                                 | 詳細資料(D)<br>檔案                                |                                                        | 3                |
| <ul> <li>&gt; 檢視;</li> <li>Ξ在複製</li> <li>○</li> </ul> | 詳細資料(D)<br>檔案                                |                                                        |                  |

7. 完成後在印表機裝置中即出現一台 sharp 機密列印印表機

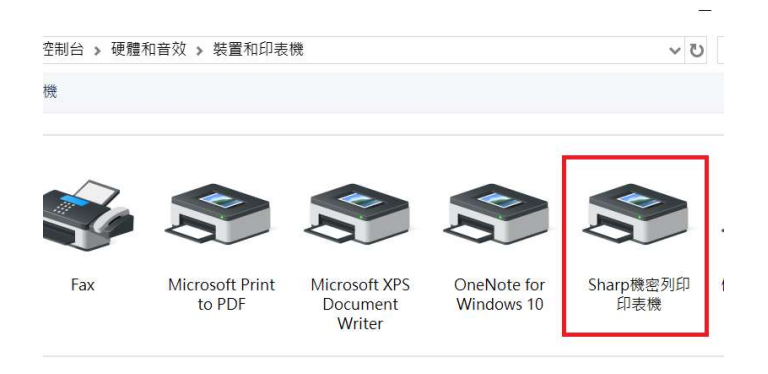

8. 列印時選擇 "sharp 機密列印印表機",並可以在印表機內容選擇列印的大小格式、黑白或彩色

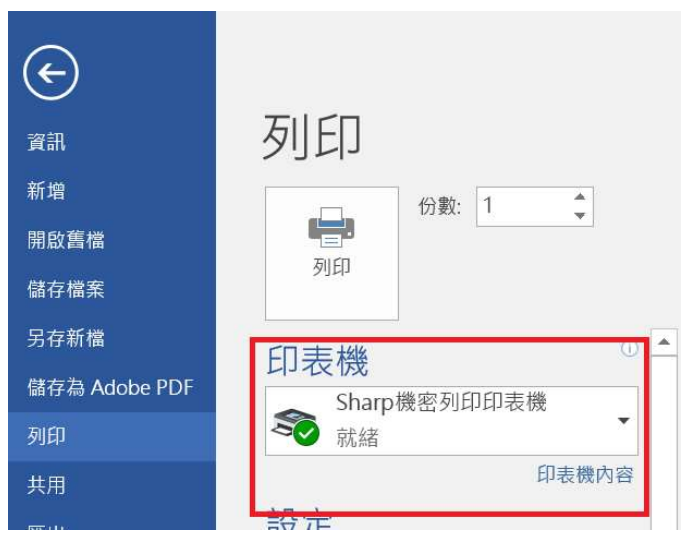

| 嬦 Sharp機 | 密列印印表機 -  | 內容                                                                                                    |    |                                                                            | ŝ                                   |
|----------|-----------|----------------------------------------------------------------------------------------------------|----|----------------------------------------------------------------------------|-------------------------------------|
| 主要紙張     | 進階選項 朱    | 挤珠功能 工作處理 浮水印                                                                                                    | 色彩 |                                                                            |                                     |
|          | 使用者設定(U): | 原廠預設值    ~                                                                                                    | 儲  | 字(V)                                                                       | 預設值(F)                              |
|          |           | <ul> <li>分數(!):</li> <li>● 自動分頁(L)</li> <li>原稿型態(Y)</li> <li>● 單面</li> <li>● 雙面(書本式)</li> <li>● 雙面(便簽式)</li> <li>● 書冊型態</li> <li>紙張尺寸加倍</li> <li>参頁合併列印(N)</li> <li>1合1</li> </ul> | ~  | 分頁<br>装訂位置(G)<br>左<br>装訂(S):<br>無<br>□ 打孔(C)<br>□ 不移位(E<br>預留裝訂線(<br>無     | ::<br>~<br>(i)<br>M):<br>~<br>設定(T) |
|          |           | 加速框(B)<br>順子(O):<br>無                                                                                                    | ~  | 影像方向(R)<br><ul> <li>直印</li> <li>横印</li> <li>旋轉180</li> <li>黑白列印</li> </ul> | 度(1)<br>I(W)                        |

9. 按列印後即會出現以下輸入方塊,方塊內請輸入您的學號

| 工作處理              |    |
|-------------------|----|
| 請輸入卡片號碼<br>卡片號碼(№ | 1) |
| meeting           |    |
| 確定                | 取消 |

10. 接著拿著您的學生證去任一層的事務機感應即可列印印出文件

## WIN10 禁用驅動強制簽名

點選電腦左下角"開始"→"設定"

| 3D 檢視器 Outlook<br>了-Zip ~<br>A Outlook  | 2 |
|-----------------------------------------|---|
| A ConDia                                |   |
|                                         |   |
|                                         |   |
| A Access 2016                           | Ş |
| Acrobat Reader DC                       |   |
|                                         |   |
| Adobe Creative Cloud                    |   |
| Adobe Media Encoder 2020 Microsoft Edge | 1 |
| Adobe Premiere Pro 2020                 |   |
| 🐯 📕 Advanced IP Scanner v2 🗸 🖌          |   |
| Apple Software Update 新増 会道同時的          |   |
|                                         |   |

找到"更新與安全性"點擊進入

| ← 設 | Ē                             |       |                                          |      |         |                                       |        |
|-----|-------------------------------|-------|------------------------------------------|------|---------|---------------------------------------|--------|
|     |                               |       |                                          |      | ١       | Windows 設定                            |        |
|     |                               |       |                                          | 尋找設定 | 2       |                                       | م<br>ر |
| 旦   | <b>系統</b><br>顯示器、音妏、通知、電源     | :::00 | <b>装置</b><br>整牙、印表機、消量                   | (    |         | <b>電話</b><br>連稿您的 Android、iPhone      |        |
|     | 應 <b>用程式</b><br>解除安裝、預設值、選用功能 | 8     | <b>帳戶</b><br>您的帳戶、電子鑿件、同步設<br>定、工作、其他使用者 | Ş    | り<br>A字 | <b>時間與語言</b><br>語音、地區、日期              |        |
| Q   | <b>搜尋</b><br>尋找我的檔案、權限        | ₿     | <b>陽私權</b><br>位置、相機、麥克風                  | ĸ    | С       | <b>更新與安全性</b><br>Windows Update、復原、備份 |        |

點擊左側的"復原",然後點選右側的高級啓動下面的"立即重新啟動"

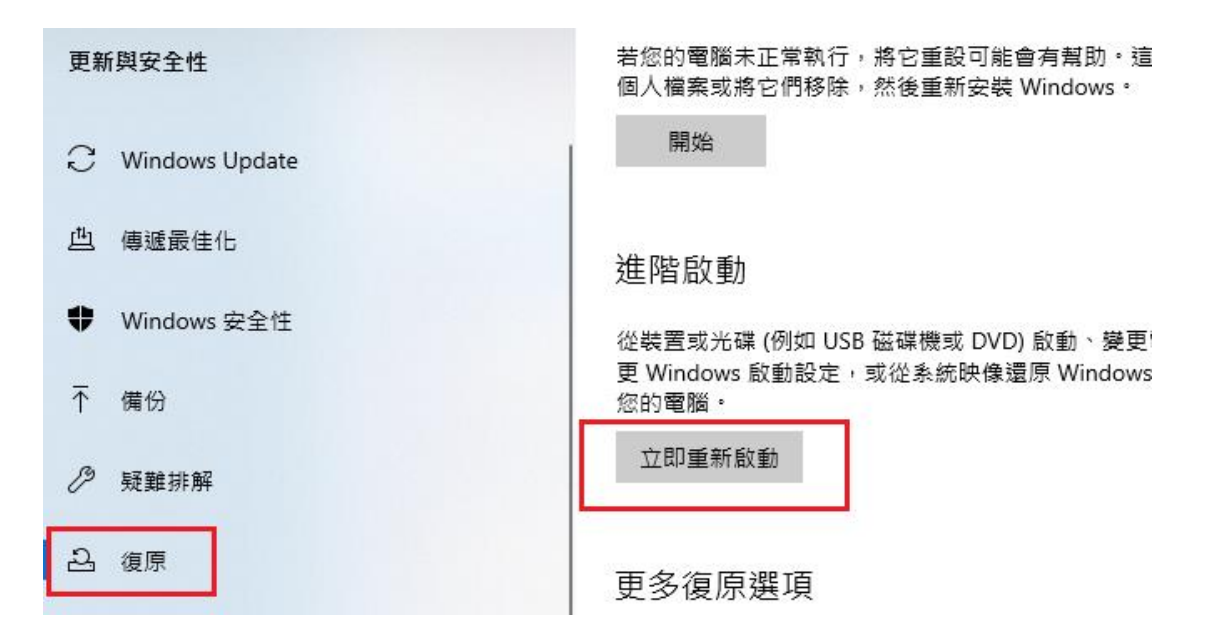

上面的這3步其實可以一步完成,按住 CTRL+Shift 鍵,滑鼠點擊左下角"開始" → "電源"→ "重新啟動"一樣可以進入

下圖已經進入,點擊"疑難排解"→"進階選項"→ "啓動設定"

| 選擇            | 選項                               |  |
|---------------|----------------------------------|--|
| $\rightarrow$ | 繼續<br>結束並繼續使用 Windows 10         |  |
| 11            | 疑難排解<br><sub>重設您的電腦或參閱進階運項</sub> |  |
| ባ             | 關閉您的電腦                           |  |
|               |                                  |  |
|               |                                  |  |

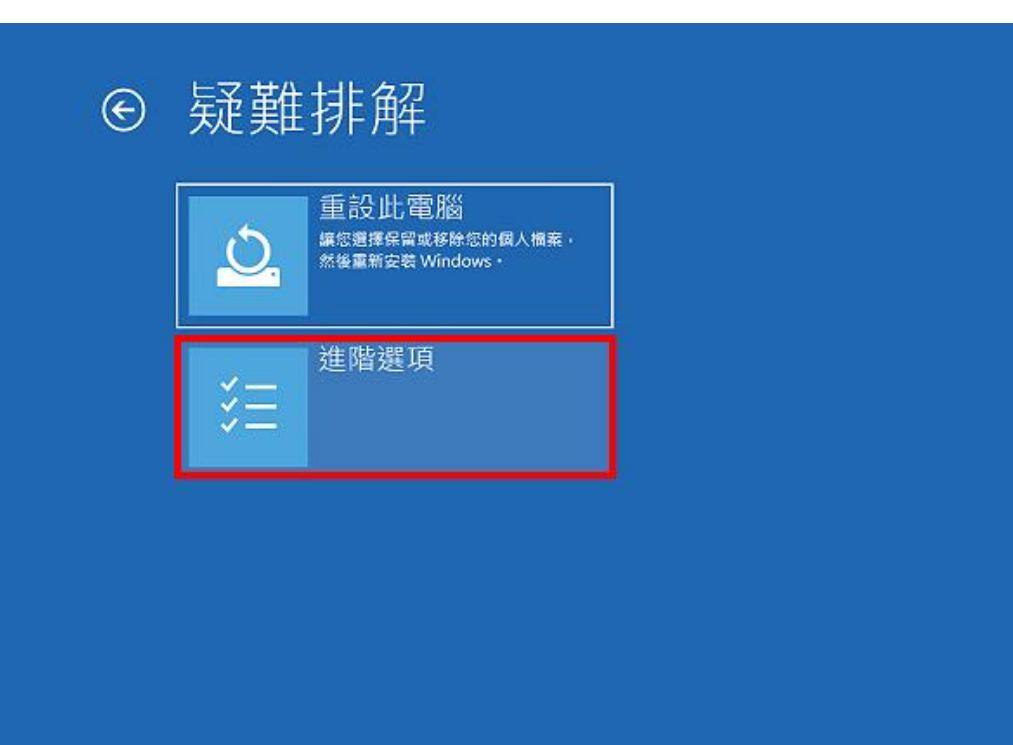

## ⊙ 進階選項 系統還原 啟動修復 5 使用先前在您的電腦上建立的還原點 來還原 Windows $\langle \mathbf{Q} \rangle$ 命令提示字元 解除安裝更新 從 Windows 移除最近安装的品質或功 能更新 Q C:\

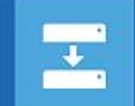

系統映像修復 使用特定的系统映像檔來還原 Windows 修正導致 Windows 無法載入的問題

使用命令提示字元執行進階疑難排解

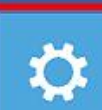

啟動設定

## 點選重新啟動

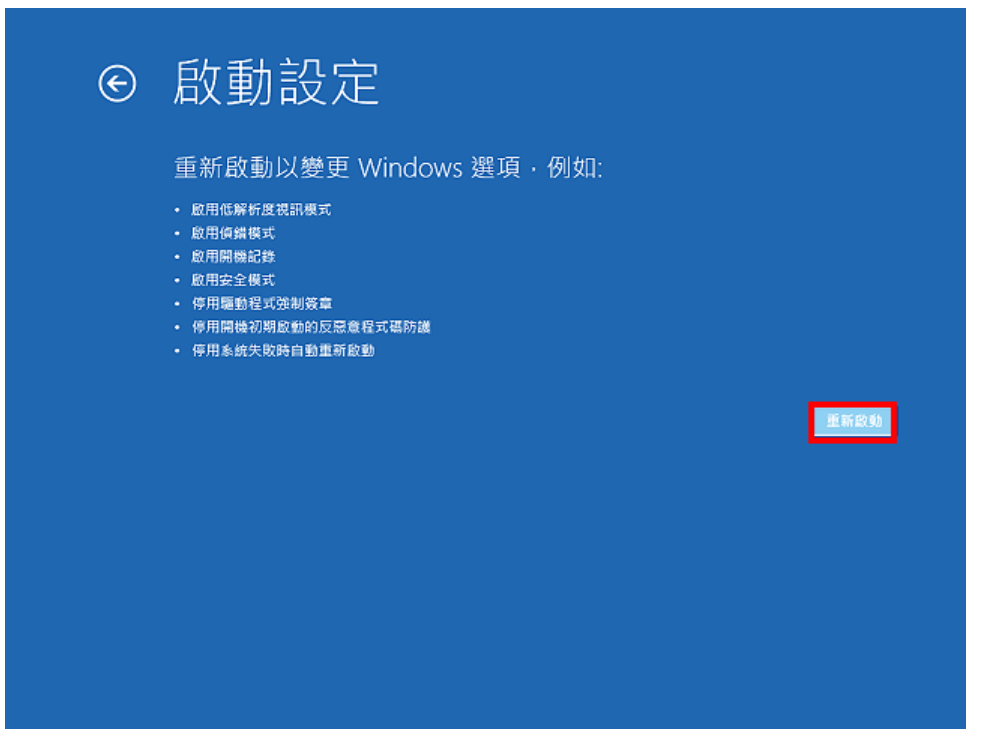

重新開機以後,按鍵盤的數字鍵7,選擇開機以後停用驅動程式強制簽章;開機 以後,就可以安裝沒有數位簽章的驅動程式,安裝完成以後,只要重新啟動

| 啟動設定                                                                                                    |
|----------------------------------------------------------------------------------------------------|
| 按下數字以選擇下面的選項:                                                                                                    |
| 使用數字錄或功能證 F1-F9 -                                                                                                    |
| <ol> <li>1) 啟用偵錯</li> <li>2) 啟用開機記錄</li> <li>3) 啟用低解析度視訊</li> <li>4) 啟用安全模式</li> <li>5) 啟用安全模式 (含網路功能)</li> <li>6) 啟用安全模式 (含命令提示字元)</li> <li>7) 停用驅動程式強制簽章</li> <li>8) 停用開機初期啟動的反感意程式碼保護</li> <li>9) 停用失助時白動重新取動</li> </ol> |
|                                                                                                    |
| 按下 F10 檢視其他選項                                                                                                    |
| 按下 Enter 以返回作未永統                                                                                                    |
|                                                                                                    |
|                                                                                                    |

Windows 10,就會自動恢復需要數位簽章的功能,不需要特別再做設定。